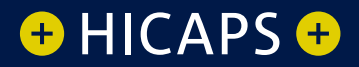

# HOW TO: Cancel A Hicaps Claim

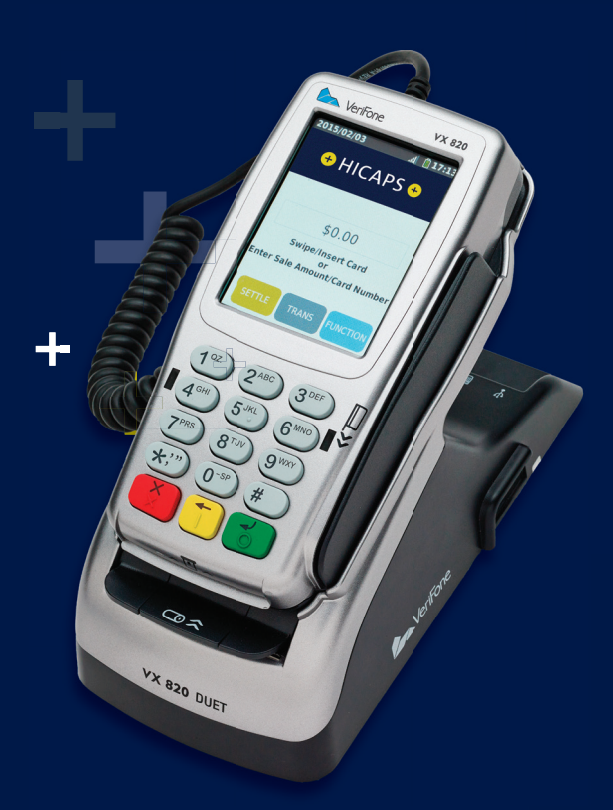

There are two options for cancelling HICAPS claim transactions, but for each option a transaction can only be cancelled on the same day that it was originally processed.

### Option 1 Transaction was processed by the same terminal

### step 1

Access the Transactions menu by pressing **[TRANS]** on the touch screen

### step 2

Select 2. Refund/Cancel and press [SELECT]

### step 3

The terminal will then prompt you for a card.

**Swipe** the cardholder's Health Fund card

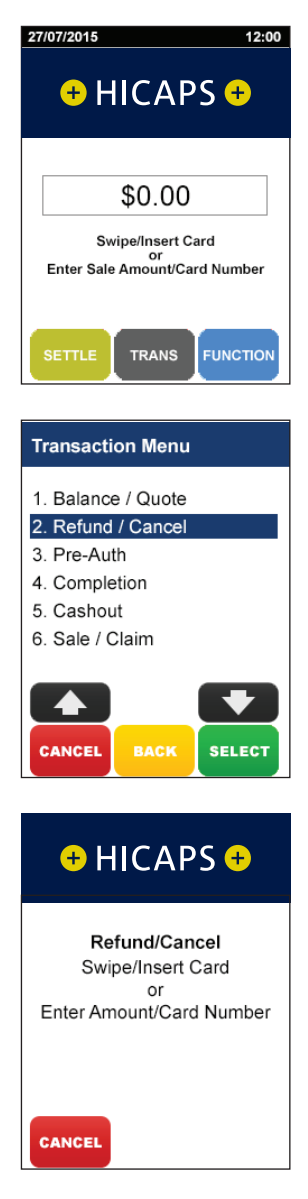

### step 4

The screen will then display the transaction(s) processed on the terminal by this cardholder for the current day. If there is more than one transaction for that cardholder all transactions can be reviewed by using the up/down arrow buttons on the touch screen.

Once you have located the claim you wish to cancel, press **[SELECT]**.

If the transaction was processed on a different terminal press **[CLEAR]** and continue from Option 2, Step 4

#### step 5

Select **[YES]** to send the cancellation or **[NO]** to return back to the home screen

**Note:** The terminal will produce two copies of the cancellation receipt. The first copy must be signed by the Fund member and retained for your records, the second copy is for the member's own records

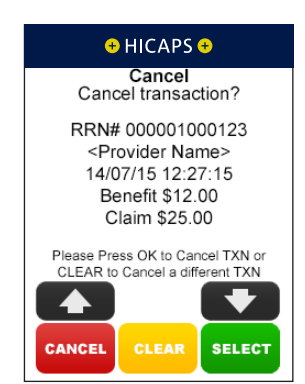

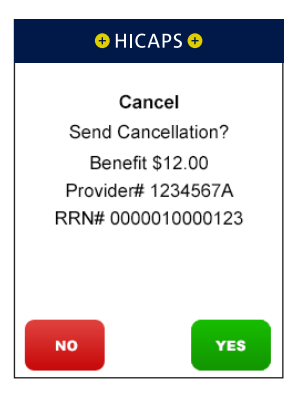

### step 4 Option 2 Transaction was processed by a different terminal

Note: The transaction must still have been processed in the same day. step 1 27/07/2015

Access the Transactions menu by pressing **[TRANS]** on the touch screen

# step 2 Select 2. Refund/Cancel and press [SELECT]

### step 3

The terminal will then prompt you for a card. **Swipe** the cardholder's Health Fund card

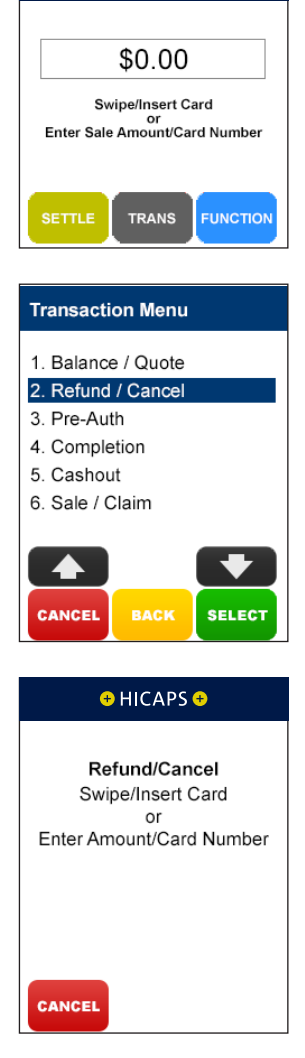

+ HICAPS +

12:00

### step 4

Use the arrows on the touch screen to highlight the **Provider** used in the original claim that you wish to cancel and press **[SELECT]** 

**Note:** This prompt will only be displayed if more than one provider is loaded into the terminal

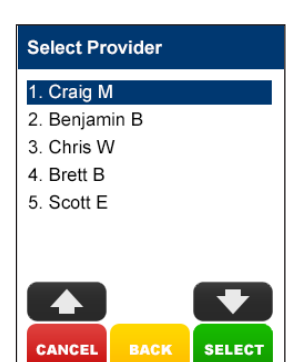

### step 5

The terminal will then prompt you for the 12-digit **Receipt Reference Numbe**r of the original claim. Key the RRN and press **[OK]** 

**Note:** This can be found on the original claim receipt

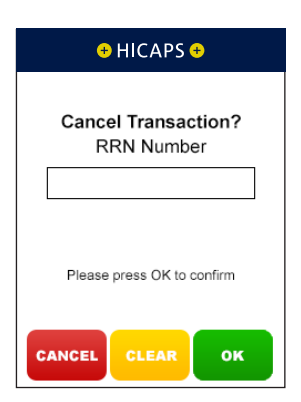

#### step 6

The terminal will then prompt you for the **Benefit Amount** approved by the Health Fund on the original claim. Key the benefit amount and press **[OK]** 

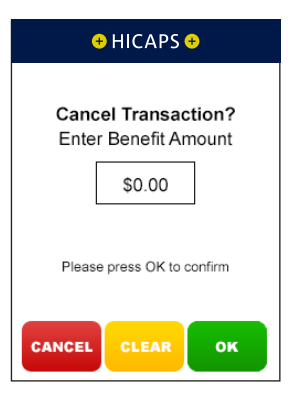

### step 7

Select **[YES]** to send the cancellation or **[NO]** to return back to the home screen

**Note:** The terminal will produce two copies of the cancellation receipt. The first copy must be signed by the Fund member and retained for your records, the second copy is for the member's own records

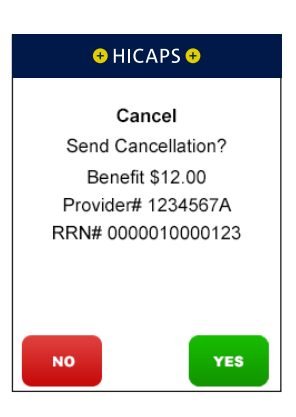

## Cancelling a HICAPS claim via a Practice Management System

To cancel a HICAPS claim transaction, simply send the transaction to HICAPS by selecting the appropriate option from your Practice Management System screen. When the terminal receives the transaction details from your Practice Management System the terminal will prompt for the customer card to be swiped. The results from the transaction will be returned directly to the Practice Management System.

For further assistance on processing a cancel transaction using your Practice Management System transaction please contact your Practice Management System provider.

## MORE INFORMATION Visit hicaps.com.au, or Call HICAPS hotline on **1800 80 57 80** Monday to Friday 8am – 6pm (EST)

HICAPS Pty Ltd ABN 11 080 688 866. A wholly owned subsidiary of National Australia Bank Limited ABN 12 004 044 937 AFSL and Australian Credit Licence 230686. A134504-1020

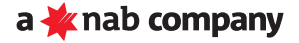